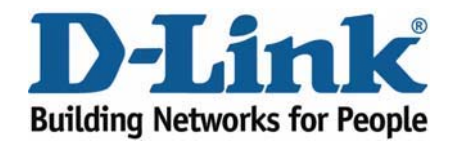

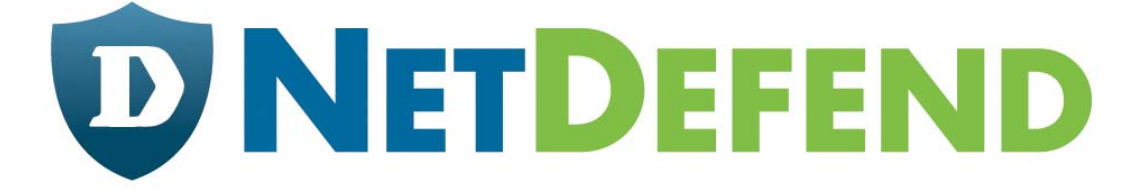

# Примеры настройки межсетевых экранов D-Link серии NetDefend

# DFL-210/800/1600/2500

# Сценарий: настроить автоматическое переключение между двумя WAN-каналами от двух провайдеров услуг при отказе одного из них, используя маршрутизацию на основе политик.

Последнее обновление: 2005-10-20

# Обзор:

В этом документе условное обозначение *Objects->Address book* означает, что в дереве на левой стороне экрана сначала нужно нажать (раскрыть) **Objects** и затем **Address Book**.

Большинство примеров в этом документе даны для межсетевого экрана DFL-800. Те же самые настройки могут использоваться для всех других моделей этой серии. Единственное различие в названиях интерфейсов. Так как модели DFL-1600 и DFL-2500 имеют более одного сетевого интерфейса LAN, lan -интерфейсы называются lan1, lan2 и lan3.

Скриншоты в этом документе приведены для программного обеспечения версии 2.04.00. Если используется более поздняя версия ПО, скриншоты могут отличаться от тех, которые появятся в браузере.

Для предотвращения влияния существующих настроек на настройки, описанные в этом руководстве, перед началом работы сбросьте межсетевой экран к заводским настройкам по умолчанию.

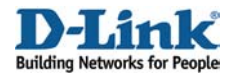

# Как настроить автоматическое переключение между двумя WAN-каналами от двух провайдеров услуг при отказе одного из них, используя маршрутизацию на основе политик.

Детали этого сценария:

- WAN1 использует динамический IP-адрес с PPPoE

- WAN2 использует статический IP-адрес

- В направлении от LAN к WAN на интерфейсе **WAN1** разрешены сервисы HTTP, HTTPS и FTP.

- В направлении от LAN к WAN на интерфейсе **WAN2** разрешены сервисы SMTP, POP3 и Ping.

Если один из WAN-каналов откажет, все сервисы будут перенаправлены на другой интерфейс WAN. Когда отказавший канал вернется в работоспособное состояние, эти сервисы вновь будут передаваться через него.

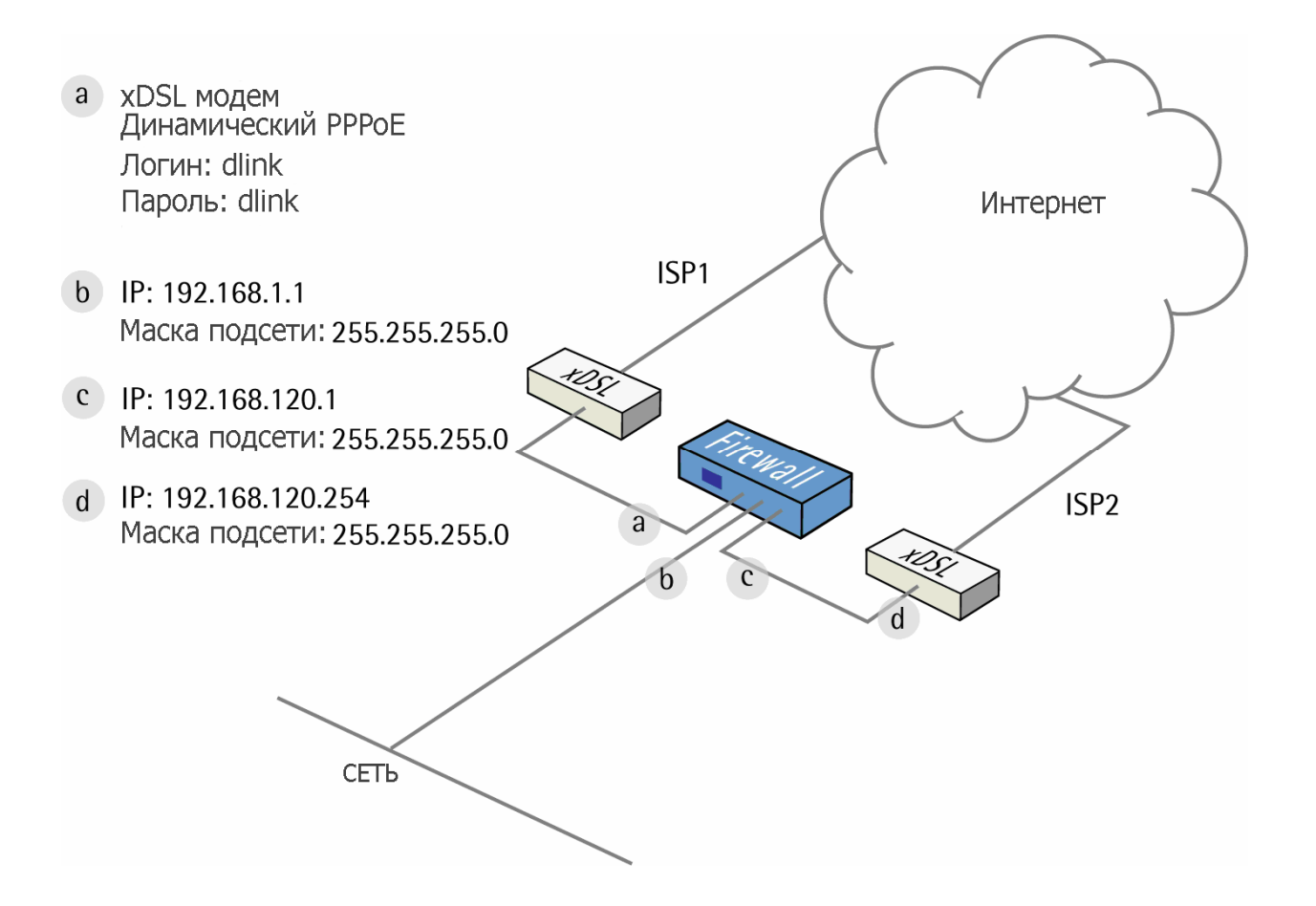

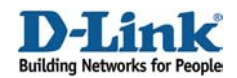

# 1. Адреса

Перейти в Objects ->Address book-> InterfaceAddresses Изменить следующие пункты: Заменить lan\_ip на 192.168.1.1 Заменить lannetна 192.168.1.0/24 Заменить wan2\_ip на 192.168.120.1 Заменить wan2net на 192.168.120.0/24

Создать новый IP4 Host/Network: Name: wan2-gw IP address: 192.168.120.254

Нажать Ок.

# 2. Интерфейс Ethernet

Перейти в *Interfaces -> Ethernet*: Изменить интерфейс WAN2.

Вкладка General:

#### General:

| IP Address: wan2_ip 💙  |
|------------------------|
| Network: wan2net 🗸     |
| Default Gateway: 🛛 🗛 🗸 |

Задать IP Address как wan2\_ip и Network как wan2net. Выбрать wan2-gwb качестве Default Gateway (шлюза по умолчанию).

Вкладка Advanced:

Automatic Route Creation (автоматическое создание маршрута):

| Automatically add commonly used routes related to this interface                                               |  |  |  |  |  |  |
|----------------------------------------------------------------------------------------------------|--|--|--|--|--|--|
| <ul> <li>Add route for interface network</li> <li>Add default route if default gateway is specified</li> </ul> |  |  |  |  |  |  |
| Route Metric: 100                                                                                              |  |  |  |  |  |  |

Убрать отметки с Add route for interface network и Add default route if default gateway is specified

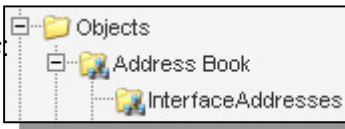

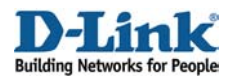

Нажать Ок

# 3. Настройка РРРоЕ-клиента

# Под Interfaces -> PPPoE Tunnels: Добавить новый PPPoE tunnel.

Вкладка general:

#### General:

| 艩 General           |                      |            |                                                                    |
|---------------------|----------------------|------------|--------------------------------------------------------------------|
| A PPPoE inter       | face is a PPP (point | t-to-point | vrotocol) tunnel over an existing physical Ethernet interface. Its |
| Name:               | PPPoEClient          |            |                                                                    |
| Physical Interface: | wan1                 | 1          |                                                                    |
| Remote Network:     | all-nets             | 1          |                                                                    |
| Service Name:       |                      |            |                                                                    |

Name: PPPoEClient Physical Interface: WAN1 Remote Network: all-nets

#### Authentication:

| Username:         | dlink |  |
|-------------------|-------|--|
| Password:         | ****  |  |
| Confirm Password: | ****  |  |

Username: dlink Password: dlink Confirm password: dlink

#### Advanced tab:

| Automatically add route for remote network. |                  |  |  |  |  |
|---------------------------------------------|------------------|--|--|--|--|
| Add route for                               | r remote network |  |  |  |  |
| Route Metric:                               | 90               |  |  |  |  |

Выбрать Add route for remote network и установить Route metric равной 90.

Нажать ОК.

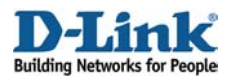

## 4. Маршруты

Перейти в Routing -> Main Routing Table.

Добавить новый маршрут Route.

Вкладка General:

#### General:

| Interface:        | wan2    | * |
|-------------------|---------|---|
| Network:          | wan2net | ~ |
| Gateway:          | (None)  | * |
| Local IP Address: | (None)  | ~ |
| Metric:           | 80      |   |

Interface: wan2 Network: wan2net Gateway: (None) Local IP Address: (None) Metric: 80

Вкладка Monitor:

#### Monitoring for Route Failover:

🔽 Monitor This Route

#### Выбрать Monitor This Route

Method:

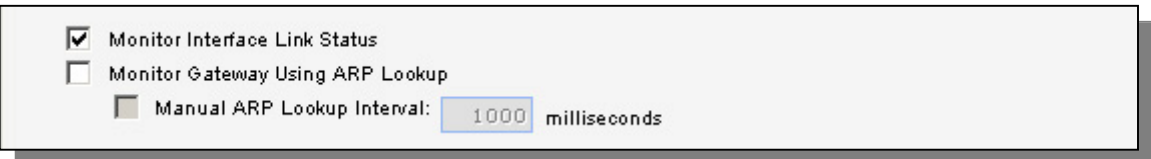

#### Выбрать Monitor Interface Link Status

Нажать Ок.

Добавить новый маршрут Route.

Вкладка General:

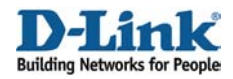

#### General:

| nterface:         | wan2     | * |
|-------------------|----------|---|
| Network:          | all-nets | * |
| Gateway:          | wan2-gw  | * |
| Local IP Address: | (None)   | * |
| Metric:           | 80       |   |

Interface: wan2 Network: all-nets Gateway: wan2-gw Local IP Address: (None) Metric: 80

Вкладка Monitor:

#### Monitoring for Route Failover:

🔽 Monitor This Route

#### Выбрать Monitor This Route

#### Method:

| <ul> <li>Monitor Interface Link Status</li> <li>Monitor Gateway Using ARP Lookup</li> </ul> |                   |
|---------------------------------------------------------------------------------------------|-------------------|
| Manual ARP Lookup Interval:                                                                 | 1000 milliseconds |

Выбрать Monitor Interface Link Status выбрать Monitor Gateway Using ARP Lookup

Нажать Ок.

Добавить новый маршрут Route.

Вкладка General:

General: Interface: PPPoEClient Network: all-nets Gateway: (None) Local IP Address: (None) Metric: 90

Вкладка Monitor:

*Monitoring for Route Failover:* Выбрать **Monitor This Route** 

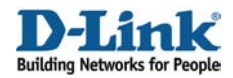

#### Method:

| Monitor Interface Link Status Monitor Gateway Using ARP Lookup |                   |
|----------------------------------------------------------------|-------------------|
| Manual ARP Lookup Interval:                                    | 1000 milliseconds |

Выбрать Monitor Interface Link Status выбрать Monitor Gateway Using ARP Lookup

Нажать Ок.

## 5. Группы интерфейсов

Перейти в Interfaces -> Interface Groups.

Создать новую группу интерфейсов Interface Group:

General:

| 🔊 General |                                                                                    |  |  |  |  |
|-----------|------------------------------------------------------------------------------------|--|--|--|--|
| Use       | an interface group to combine several interfaces for a simplified security policy. |  |  |  |  |
| Name:     | pppoe-wan2           v         Security/Transport Equivalent                       |  |  |  |  |

#### Name: pppoe-wan2

Выбрать Security/Transport Equivalent

Interfaces:

| able Selected       |
|---------------------|
| Van2<br>PPPoEClient |

#### Добавить **PPPoEClient**и wan2

Нажать Ок

## 6. Правила

Перейти в *Rules -> IP Rules*.

Добавить новую папку IP Rules Folder, называемую lan\_to\_pppoewan2

В новой папке добавить новое IP-правило IP Rule.

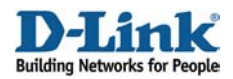

#### Вкладка General:

#### General:

| 約 General |                    |            |                                                                           |
|-----------|--------------------|------------|---------------------------------------------------------------------------|
| 🛔 🗛 II    | P rule specifies w | hat action | to perform on network traffic that matches the specified filter criteria. |
| •         |                    |            |                                                                           |
| Name:     | allow-http-all     |            |                                                                           |
| Action:   | NAT                | *          |                                                                           |
| Service:  | http-all           | *          |                                                                           |
| Schedule: | (None)             | *          |                                                                           |
|           |                    |            |                                                                           |

Name: allow-http-all Action: NAT Service: http-all

#### Address Filter:

|            | Source |   | Destination |   |
|------------|--------|---|-------------|---|
| Interface: | lan    | * | pppoe-wan2  | * |
| Network:   | lannet | * | all-nets    | ~ |

Source interface: lan Source network: lannet Destination interface: pppoe-wan2 Destination network: all-nets

Нажать Ок

Теперь создайте еще четыре правила, таким же способом, как и первое правило:

| Название   | Действие | Сервис          | Источник | Пункт назначения | Источник сети | Пункт назначения сети |
|------------|----------|-----------------|----------|------------------|---------------|-----------------------|
| allow-ftp  | NAT      | ftp-passthrough | Lan      | pppoe-wan2       | lannet        | all-nets              |
| allow-smtp | NAT      | smtp            | Lan      | pppoe-wan2       | lannet        | all-nets              |
| allow-pop3 | NAT      | рор3            | Lan      | pppoe-wan2       | lannet        | all-nets              |
| allow-ping | NAT      | ping-outbound   | Lan      | pppoe-wan2       | lannet        | all-nets              |
| allow-dns  | NAT      | dns-all         | Lan      | pppoe-wan2       | lannet        | all-nets              |

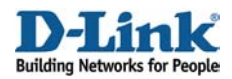

#### 7. Маршрутизация на основе политик

Под Routing -> Policy-based Routing Tables:

Добавить новую таблицу Policy-based Routing Table.

#### General:

| 🛃 General                                                                  |                                     |  |  |  |  |  |  |  |
|----------------------------------------------------------------------------|-------------------------------------|--|--|--|--|--|--|--|
| A policy-based routing table is used to define an alternate routing table. |                                     |  |  |  |  |  |  |  |
| Name:                                                                      | r-pppoe                             |  |  |  |  |  |  |  |
| Ordering:                                                                  | Only 🗸                              |  |  |  |  |  |  |  |
|                                                                            | Remove Interface IP Routes          |  |  |  |  |  |  |  |
|                                                                            | (make firewall totally transparent) |  |  |  |  |  |  |  |

#### Name: r-pppoe Ordering: Only

В заново созданной таблице добавить новый маршрут Route:

Вкладка General:

#### General:

| 🔊 General                                                                                |             |   |  |  |  |  |  |  |  |  |
|------------------------------------------------------------------------------------------|-------------|---|--|--|--|--|--|--|--|--|
| A route defines what interface and gateway to use in order to reach a specified network. |             |   |  |  |  |  |  |  |  |  |
| Interface:                                                                               | PPPoEClient | * |  |  |  |  |  |  |  |  |
| Network:                                                                                 | all-nets    | * |  |  |  |  |  |  |  |  |
| Gateway:                                                                                 | (None)      | * |  |  |  |  |  |  |  |  |
| Local IP Address:                                                                        | (None)      | * |  |  |  |  |  |  |  |  |
| Metric:                                                                                  | 80          |   |  |  |  |  |  |  |  |  |

Interface: PPPoEClient Network: all-nets Metric: 80

Нажать Ок

Добавить новый маршрут Route:

Вкладка General:

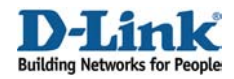

#### General:

| 🔰 General         |                    |                   |                 |                         |     |
|-------------------|--------------------|-------------------|-----------------|-------------------------|-----|
| A route defin     | nes what interface | and gateway to us | e in order to r | reach a specified netwo | rk. |
| Interface:        | wan2               | *                 |                 |                         |     |
| Network:          | all-nets           | ~                 |                 |                         |     |
| Gateway:          | wan2-gw            | *                 |                 |                         |     |
| Local IP Address: | (None)             | *                 |                 |                         |     |
| Metric:           | 90                 |                   |                 |                         |     |

Interface: wan2 Network: all-nets Gateway: wan2-gw Metric: 90

Нажать Ок

Перейти в Routing -> Policy-bases Routing Policy:

Добавить новое правило маршрутизации на основе политик Policy-based Routing Rule:

#### General:

| Name:          | pbr-http-all  |   |
|----------------|---------------|---|
| Forward Table: | r-pppoe       | * |
| Return Table:  | <main></main> | ~ |
| Service:       | http-all      | * |
| Schedule:      | (None)        | * |

Name: pbr-http-all Forward Table: r-pppoe Return Table: <main> Service: http-all

#### Address Filter:

|            | Source |   | Destination |   |  |
|------------|--------|---|-------------|---|--|
| Interface: | lan    | * | wan2        | * |  |
| Network:   | lannet | * | all-nets    | * |  |
|            |        |   |             |   |  |

Source interface: lan Source network: lannet Destination interface: wan2 Destination network: all-nets

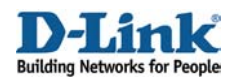

Нажать Ок

Создайте еще одно правило маршрутизации на основе политик, таким же способом, как и предыдущее:

| Названи | Отправка | Возврат       | Сервис       | Источник | Пункт | Источник | Пункт    |
|---------|----------|---------------|--------------|----------|-------|----------|----------|
| pbr-ftp | r-pppoe  | <main></main> | ftp-outbound | lan      | wan2  | lannet   | all-nets |

Сохранить и активировать настройки.